# MB9Xxxx 内蔵 Flash メモリ 対応手順書

株式会社DTSインサイト

【ご注意】

- (1) 本書の内容の一部または、全部を無断転載することは禁止されています。
- (2) 本書の内容については、改良のため予告なしに変更することがあります。
- (3) 本書の内容について、ご不明な点やお気付きの点がありましたら、ご連絡ください。
- (4) 本製品を運用した結果の影響については、(3)項にかかわらず責任を負いかねますのでご了承ください。
- (5) 本書に記載されている会社名・製品名は、各社の登録商標、または商標です。
- © 2012 DTS INSIGHT CORPORATION. All rights reserved

Printed in Japan

### 改訂履歴

| 版   | 発行日付       | 変更内容                     |
|-----|------------|--------------------------|
| 第1版 | 2012.05.31 | 新規発行                     |
| 第2版 | 2012.08.08 | frd ファイルの名称変更による修正       |
| 第3版 | 2012.09.30 | 対応バージョン表を更新              |
| 第4版 | 2012.10.03 | MB9A150R Series 対応       |
| 第5版 | 2013.07.19 | MB9B12x,32x52x Series 対応 |
| 第6版 | 2013.09.03 | MB9A310K / 110K Series対応 |

# 目次

| 1 | はじめに                                                                 | 5      |
|---|----------------------------------------------------------------------|--------|
| 2 | 対応 SLX(ZX)バージョン                                                      | 5      |
| 3 | 事前準備                                                                 | 6      |
|   | <ul><li>3.1 内蔵 Flash に何も書き込まれていない場合</li><li>3.2 ETM 無効時の設定</li></ul> | 6<br>7 |
| 4 | メモリマッピング設定                                                           | 8      |
|   | 4.1 フラッシュメモリマッピング設定                                                  | 8      |
|   | 4.2 ICE 作業用ユーザーRAM 設定                                                | 9      |
| 5 | フラッシュメモリダウンロード                                                       | 10     |
| 6 | フラッシュメモリソフトウェアブレーク                                                   | 10     |
| 7 | 注意事項                                                                 | 11     |
|   | 7.1 ベリファイチェック                                                        |        |
|   | 7.2 WatchDogTimer                                                    |        |
|   | 7.3 ECC 搭載機種                                                         |        |
|   | 7.4 フラッシュメモリソフトウェアブレーク                                               | 11     |

## 1 はじめに

この資料は、内蔵フラッシュ書き込みに関する簡易手順書です。 詳細な使用方法につきましては、「microVIEW-PLUS ユーザーズマニュアル(共通編)/(固有編)」を ご覧ください。

# 2 対応 SLX(ZX)バージョン

以下のバージョンでお使いください

| Device Model                                    | Supported Versions |       |
|-------------------------------------------------|--------------------|-------|
|                                                 | SLX600             | ZX600 |
| MB9A110A/MB9A310A Series                        | 2.13以降             |       |
| MB9A130L/MB9A130LA/ MB9A130N/MB9AA30N Series    | 2.13以降             |       |
| MB9A150R Series                                 | 2.13以降             |       |
| MB9BF500 Series                                 | 2.13以降             |       |
| MB9B500/400/300/100/MB9A100 Series              | 2.13以降             |       |
| MB9B110T/210T/310T/410T/510T/610T Series        | 2.13以降             |       |
| MB9B110R/MB9B310R/ MB9B410R/MB9B510R Series     | 2.16以降             |       |
| MB9BF121/122/124/321/322/324/521/522/524 Series | 2.16以降             |       |
| MB9AF111K/112K/311K/312K Series                 | 2.16以降             |       |

### 3 事前準備

#### 3.1 内蔵 Flash に何も書き込まれていない場合

microVIEW-PLUS は、reset コマンドによる接続後、プログラム表示(逆 ASM 表示)のため、リセットベクタ 領域をダンプします。内蔵フラッシュメモリに何も書きこまれていないとき(ベクタテーブルが、0xFFFFFFFF)、 0xFFFFFFFE をダンプしようとしてしまい、"ICE Error No.f58: スティッキーエラー"が発生します。

#### 【対策】

ツールバーの Reset ボタンを右クリックし、「Reset 同期設定」ウィンドウを開く。

| Reset 同期設定                                                                 | 3                                                                 |
|----------------------------------------------------------------------------|-------------------------------------------------------------------|
| □ Resetコマント1に同期してコマントを発行する(1)                                              |                                                                   |
| (O)אואדר (E) (O)אעדר (C) (C) אואדר (C) (C) (C) (C) (C) (C) (C) (C) (C) (C) | "Reset に同期してプログラムを表示<br>する"の設定を、OFF にする。<br>(= reset コマンドでダンプしない) |
| Resettこ同期して7泊がうムを表示する(D)   OK キャンセル                                        |                                                                   |

内蔵フラッシュメモリにプログラムがダウンロードできたら(正しいベクタテーブルの値が 書き込まれたら)、上記の設定を ON にもどしてご使用ください。

### 3.2 ETM 無効時の設定

(ETM Type が JTAG になっている場合は、本設定は不要です)

ボードの ETM が無効になっいる場合は、ICE の設定も ETM が無効となるような設定でお使いください。 MPU→ETM Control を選択。

| E | TM Co     | ntrol                |               |          |
|---|-----------|----------------------|---------------|----------|
|   | Contro    | Config. Sys. Config. | FIFO Overflow |          |
|   |           | ETM Type             |               |          |
|   |           | ◯ JTAG               | JTAG+ETM      |          |
|   |           | ETM Port Selection   |               |          |
|   | $\langle$ | ⊙ GPIO               | ЕТМ           |          |
|   |           | Port Size            | 8-bit         | ¥        |
|   |           | FIFO Overflow        | No Protection | ~        |
|   |           | Port Mode            | dynamic       | ~        |
|   |           | TTrace-ID            | 0X1           |          |
|   |           | DTrace-ID            | 0X2           |          |
|   |           | Trace Sink           |               |          |
|   |           | 出力先                  | TPIU          | ~        |
|   |           | Port Width           | 4-bit         | ~        |
|   |           | Formatter Mode       | Continuous    | <b>~</b> |
|   |           |                      |               |          |
|   |           |                      |               |          |
|   |           |                      |               |          |
|   |           |                      | UK            | ++7/2/   |

### 4 メモリマッピング設定

### 4.1 フラッシュメモリマッピング設定

・メモリマッピングウィンドウを開きます。

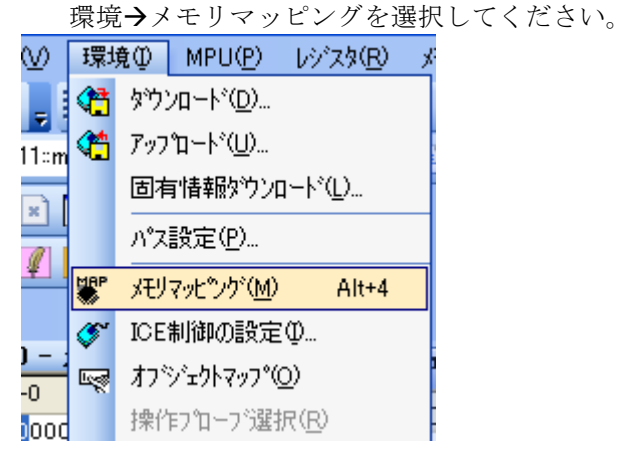

選択後、以下のようにメモリマップウィンドウが表示されます。

| : メモリマッヒ*ング |                   |            |          |
|-------------|-------------------|------------|----------|
| マッピング       | CS HighSpeedPROBE |            |          |
| No アドレス範囲   | メモリ種別 アクセス属性      | フラッシュメモリ種別 | メモリ接続タイプ |
|             |                   |            |          |

・マッピング設定をおこないます。

メモリマッピング画面を右クリックし、"追加"を選択します。

| : メモリマッヒヤンゲー |              |          |            |  |
|--------------|--------------|----------|------------|--|
| マッピング        | CS HighSp    | eedPROBE |            |  |
| No アドレス範囲    | 」 、<br>メモリ種別 | アクセス属性   | フラッシュメモリ種別 |  |
|              |              | 追加       | l          |  |

マッピング設定画面が表示されますので、以下を例に設定をおこなってください。

| マッピング設定    | <u> </u>          | 内蔵 Flash メモリ開始アドレス  |
|------------|-------------------|---------------------|
| 開始アドレス     | 00000000          | 図は 0x0 の設定例です。      |
| メモリ種別      | フラッシュメモリ          | 型名.frd ファイルを選択※     |
| フラッシュメモリ種則 | Fujitsu MB9AF314M | 図は MB9AF314M の設定例です |
| メモリ接続タイプ 🤇 | 16bitx1           | ▲ 16bit×1を設定してください  |
|            | OK キャンセル          |                     |

 ※ MB9AF144M のように Flash 領域が 2 つに分かれている場合、上位側(0x200000 等)は型名\_WORK.frd を、 下位側(0x0 等)は型名\_MAIN.frd を指定してください。

#### 4.2 ICE 作業用ユーザーRAM 設定

ICE 作業用ユーザーRAM のマッピングを行うことで、フラッシュメモリへのダウンロード がより高速になります。

マッピング設定を行わなくてもフラッシュメモリへのダウンロードは可能です。

ICE 作業用ユーザーRAM には、ICE が占有可能な領域を設定してください。

以下は、0x20000000から16KBサイズ分設定したときの設定例です。

| マッピング設定 |                    |
|---------|--------------------|
| 開始アドレス  | 2000000            |
| メモリ種別   | ICE作業用ユーザーRAM 🔽    |
| 使用可能サイズ | 16K <sup>곳</sup> 가 |
|         |                    |
|         | OK キャンセル           |

### 5 フラッシュメモリダウンロード

「microVIEW-PLUS ユーザーズマニュアル(固有編)をご覧ください」 なお、メモリマッピングの設定は本書に記載済みですので、その他についてご覧ください。

### 6 フラッシュメモリソフトウェアブレーク

「microVIEW-PLUS ユーザーズマニュアル(固有編)をご覧ください」 なお、メモリマッピングの設定は本書に記載済みですので、その他についてご覧ください。 初期状態では、フラッシュメモリへのソフトウェアブレークが禁止されています。 禁止されている状態でフラッシュメモリへソフトウェアブレークを設定した場合は、次のエラー になります。

#### 「ICE Error No.8c4: Set Software Break Verify Error」

フラッシュメモリへのソフトウェアブレーク設定を許可する場合は、MPU 固有設定 [その他] タ ブのフラッシュメモリソフトウェアブレークの「許可する」をチェックしてください。

| MPU固有設定                   |
|---------------------------|
| OCD デイジーチェイン ハードウェア協調 その他 |
| - ローディング等のアクセスサイズ         |
| MPU最大 🔽                   |
| - フラッシュメモリダウンロード          |
| セクタリトライ回数 0×0             |
| - フラッシュメモリソフトウェアブレーク      |
| ▼計可する                     |
| □ JEDECタイプ連続書き込み          |
| ~保守用                      |
| TCKドライバー設定 0              |

### 7 注意事項

#### 7.1 ベリファイチェック

microVIEW-PLUSのベリファイ設定有無に関わらず、必ずベリファイチェックをおこないます。

#### 7.2 WatchDogTimer

WDT(WatchDogTimer)有効時でもフラッシュメモリ書き込みは可能です。 Flash 書き込み時は ICE の内部処理で WDT を一時的にディセーブル状態にしています。 (書き込み終了後、元の設定状態に戻します)。

#### 7.3 ECC 搭載機種

ECC 搭載機種でフラッシュ書き込み時に ECC 訂正が発生した場合、ベリファイエラーが発生します。 その際は、再度フラッシュ書き込みをおこなってください。何度もエラーが発生する場合は、 弊社サポートセンタまでご連絡をお願いします。

### 7.4 フラッシュメモリソフトウェアブレーク

フラッシュメモリソフトウェアブレークを設定後にプログラムを実行する際、 内部でフラッシュ書き換えをおこないます。そのため、実行が開始されるまで一時的に microVIEW-PLUS での操作ができません。